### 3. Surse de date.

Pentru a avea acces la sursele pe care le putem utiliza într-un raport , apăsăm din bara de meniu stânga butonul **Data sources**, ca în Fig1

Obs. Meniul poate fi setat și în limba română.

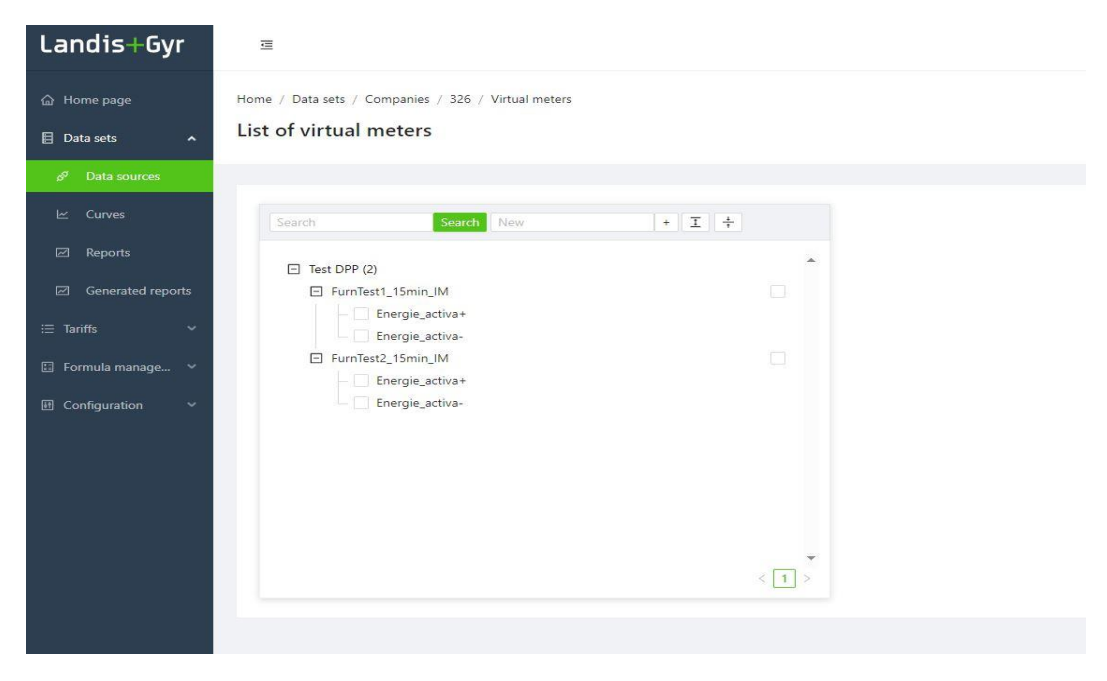

### Fig1

Dupa încărcarea surselor, dacă dorim vizualizarea datelor, bifăm căsuța din dreptul lor, Fig.2

Home / Data sets / Companies / 326 / Virtual meters

#### List of virtual meters

| earch Search New   | * ± 7 |                           |                    |
|--------------------|-------|---------------------------|--------------------|
| Test DPP (2)       |       | ✓ Load profile variables  |                    |
| Energie activa+    |       | Name                      | Last Value         |
| FurnTest2_15min_IM |       | Energie_activa+ (MWh)     | 21.05.2024 16:32:2 |
|                    |       | Energie_activa- (MWh)     | 21.05.2024 16:32:2 |
|                    |       | > Billing variables       |                    |
|                    |       | ✓ Daily profile variables |                    |
|                    |       | New York Commence         |                    |

### Fig.2

Apoi deplasăm cursorul și apăsăm butonul **Data** și după aceea alegem intervalul de timp - ca în imaginea de mai jos, Fig.3

Home / Data sets / Companies / 326 / Virtual meters

#### List of virtual meters

| Search Search New   | + <u>I</u> + | Variables Data                             |                     |                       |      |  |  |
|---------------------|--------------|--------------------------------------------|---------------------|-----------------------|------|--|--|
| Test DPP (2)        | *            | Preset report time range                   |                     |                       |      |  |  |
| FurnTest1_15min_IM  |              | This day This week This month Set your own |                     |                       |      |  |  |
| - 🔽 Energie_activa+ |              |                                            |                     |                       |      |  |  |
| Energie_activa-     |              | Date and time from                         |                     | Date and time to      |      |  |  |
| FurnTest2_15min_IM  |              | 01.03.2024 00:00:00                        | 芭                   | 22.05.2024 23:59:59   |      |  |  |
|                     |              | Timestamp                                  | Timestamp (UTC)     | Energie_activa+ [MWh] | Ene  |  |  |
|                     |              | 30.04.2024 00:00:00                        | 29.04.2024 21:00:00 | 0,000 🔴               | 0,00 |  |  |
|                     |              | 30.04.2024 00:15:00                        | 29.04.2024 21:15:00 | 0,000 🔴               | 0,00 |  |  |
|                     |              | 30.04.2024 00:30:00                        | 29.04.2024 21:30:00 | 0,000 🔴               | 0,00 |  |  |
|                     |              | 30.04.2024 00:45:00                        | 29.04.2024 21:45:00 | 0,000 🔴               | 0,00 |  |  |
|                     | •            | 30.04.2024 01:00:00                        | 29.04.2024 22:00:00 | 0,000 🔴               | 0,00 |  |  |
|                     | < 1 >        | 30.04.2024 01:15:00                        | 29.04.2024 22:15:00 | 0,000 🔴               | 0,00 |  |  |

## Fig.3

Obs : În cazul în care dorim vizualizarea statusului valorii, marcat cu bila color, ţinem cursorul deasupra marcajului colorat şi ne va apărea sub cursor şi denumirea efectivă a respectivului status.

În cazul nostru, bila roșie înseamnă date neachiziționate, ca în poza de mai jos, Fig.4

| Table visualization Chart visualization |                         |
|-----------------------------------------|-------------------------|
| Local                                   | Status not acquired [!] |
| 30.04.2024 00:00:00                     | 0,000 🔴                 |
| 30.04.2024 00:15:00                     | 0,000 🌰                 |

## Fig.4

Dacă alegem o altă dată în care avem achiziție , vom avea ceva similar Fig.5

List of virtual meters

| earch Search New                                                                                                    | + <u>I</u> + | Variables Data           |                               |                       |                       |
|----------------------------------------------------------------------------------------------------|--------------|--------------------------|-------------------------------|-----------------------|-----------------------|
| Test DPP (2)                                                                                                    | ·            | Preset report time range |                               |                       |                       |
| Furnlest1_15min_IM     Fnergie activa+                                                                                                    |              | This day This week       | 🔵 This month 🛛 💿 Set your own |                       |                       |
| Energie_activa-                                                                                                    |              | Date and time from       |                               | Date and time to      |                       |
| FurnTest2_15min_IM     FurnTest2_15min_IM     FurnTest2_15m |              | 01.05.2024 00:00:00      | Ë                             | 02.05.2024 23:59:59   | B                     |
|                                                                                                    |              | Timestamp                | Timestamp (UTC)               | Energie_activa+ [MWh] | Energie_activa- [MWh] |
|                                                                                                    |              | 01.05.2024 00:00:00      | 30.04.2024 21:00:00           | 1,000 🌑               | 0,000 🜑               |
|                                                                                                    |              | 01.05.2024 00:15:00      | 30.04.2024 21:15:00           | 1,000 🌑               | 0.000 🔘               |
|                                                                                                    |              | 01.05.2024 00:30:00      | 30.04.2024 21:30:00           | 1,000 🌑               | 0,000                 |
|                                                                                                    |              | 01.05.2024.00-45-00      | 20.04.2024.21.45-00           | 1 000                 | 0.000                 |

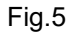

## 4. Element de calcul.

Dacă dorim realizarea unui raport în care vom vrea să punem valorile mai multor surse dar și un element de calcul, atunci acel calcul trebuie predefinit, iar apoi asignat raportului.

Această definire a elementului de calcul se face din meniul stânga butonul Curves - Fig.6

| Curves                                                     | input sea | rch text |                                       | Q             |                        |        |            | Create new curve | Delete   | C  |
|------------------------------------------------------------|-----------|----------|---------------------------------------|---------------|------------------------|--------|------------|------------------|----------|----|
|                                                            |           | ID 🗘     | Name                                  | ‡ Description | \$<br>Count of sources | Туре 🗘 | Created    | Owner            | ‡ Action | 15 |
| <ul> <li>☑ Generated reports</li> <li>☑ Tariffs</li> </ul> |           | 1134646  | PRE_CIGA2_total_CA<br>Energie_activa- |               | 37                     | Sum    | 14.05.2024 |                  | :        |    |
| Fi Formula montana 🖌                                       |           | 1134489  | PRE_CIGA2_total CA                    |               | 37                     | I Sum  | 14.05.2024 |                  | :        |    |

Fig.6

Pentru crearea unei noi curbe se apasă butonul Create new curve, Fig.7

Home / Data sets / Curves

|     |   |               |             |   |                  | _      |            |              |   |         |
|-----|---|---------------|-------------|---|------------------|--------|------------|--------------|---|---------|
| ID  | • | Name 🤤        | Description | Ŷ | Count of sources | Type 🤤 | Created    | Owner        | ÷ | Actions |
| 153 |   | Sumafurnizori |             | 1 | 2                | Sum    | 22.05.2024 | NewUser user |   | 1       |

## Fig.7

Completăm numele raportului și alegem din listă una din operațiile pe care vrem să le aplicăm. În cazul nostru e vorba de sumă. Fig.8

Create new curve

| General curve parameters |             |
|--------------------------|-------------|
| lame                     | Туре        |
| Suma de furnizori        |             |
|                          | Sum 🗵       |
| lwner                    | × Product   |
|                          | Difference  |
|                          | - Division  |
| Description              | En Function |

Fig.8

Selectăm în campul Data assignment sursele dorite ( cele implicate in calculul efectuat ).

Pentru o mai simplă identificare a surselor căutate, tastăm în câmpul de filtrare un șir de caractere din denumirea sursei ca să restrângem datele pentru alegere. Fig.9

| ame                                                                                                    | Туре                                   |  |
|----------------------------------------------------------------------------------------------------|----------------------------------------|--|
| Suma de furnizori                                                                                                    | Sum 🗵                                  |  |
| Dwner                                                                                                    |                                        |  |
|                                                                                                    |                                        |  |
| Description                                                                                                    |                                        |  |
|                                                                                                    |                                        |  |
|                                                                                                    |                                        |  |
|                                                                                                    |                                        |  |
| ✓ Data assignment                                                                                                    |                                        |  |
| ✓ Data assignment                                                                                                    |                                        |  |
| <ul> <li>Data assignment</li> <li>0/4 items</li> </ul>                                                                                 | Available data 0/0 items               |  |
| Data assignment     0/4 items     functions                                                                                            | Available data       Ø/0 items       Ø |  |
| Data assignment     0/4 items     furntest     FurnTest1_15min_IM/Energie_activa+                                                      | Available data 0/0 items               |  |
| Data assignment                                                                                                    | Available data 0/0 items               |  |
| Data assignment  O/4 items  furnTest1_15min_IM/Energie_activa+  FurnTest1_15min_IM/Energie_activa+  FurnTest1_15min_IM/Energie_activa+ | Available data<br>Q. Search here       |  |

## Fig.9

Apoi facem selecția dorită și mutăm sursele în partea dreaptă a ecranului, Fig.10.

| 3                                  |                          |         |
|------------------------------------|--------------------------|---------|
| Data assignment                    |                          |         |
| 4/4 items                          | Available data 0/0 items |         |
| 2, furntes                         | Q Search here            |         |
| FurnTest1_15min_IM/Energie_activa+ | •                        |         |
| FurnTest1_15min_IM/Energie_activa- |                          |         |
| FurnTest2_15min_IM/Energie_activa+ |                          | No Data |
| FurnTest2_15min_IM/Energie_activa- |                          |         |
|                                    | <                        |         |

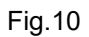

Sursele se vor muta în partea dreaptă . Fig.11

Home / Data sets / Curves / 160 / Update

### Update curve

| Available data | 0/4 items                           |
|----------------|-------------------------------------|
| ٥              | Search here                         |
| ·              | FurnTest1_15min_IM/Energie_activa+  |
|                | FurnTest1_15min_IM/Energie_activa-  |
|                | EuroTect2 1Emin IM/Energie activat  |
|                | Furthesiz_15thin_iw/Energie_activa+ |
|                | Available data                      |

## Fig.11

## Datele așteptate pot fi vizualizate ca valori, Fig.12

#### Suma de furnizori

| .05.2024 00:00:00                                                                                 | e  | 22.05.2024 14:20:30 | (tab) |                                                                                        |
|---------------------------------------------------------------------------------------------------|----|---------------------|-------|----------------------------------------------------------------------------------------|
| ect the displayed source data:                                                                    |    |                     |       |                                                                                        |
| ble visualization Chart visualizatio                                                              | n  |                     |       |                                                                                        |
|                                                                                                   | M. |                     |       |                                                                                        |
| Local                                                                                             |    |                     |       | Result                                                                                 |
| Local<br>01.05.2024 00:00:00                                                                      |    |                     |       | Result<br>5.000 🔵                                                                      |
| Local<br>01.05.2024 00:00:00<br>01.05.2024 00:15:00                                               |    |                     |       | Result<br>5,000 •<br>5,000 •                                                           |
| Local<br>01.05.2024 00:00:00<br>01.05.2024 00:15:00<br>01.05.2024 00:30:00                        |    |                     |       | Result           5,000           5,000           5,000                                 |
| Local<br>01.05.2024 00:00:00<br>01.05.2024 00:15:00<br>01.05.2024 00:30:00<br>01.05.2024 00:45:00 |    |                     |       | Result           5.000           5.000           5.000           5.000           5.000 |

# Fig.12

## Sau grafic, Fig.13

### Suma de furnizori

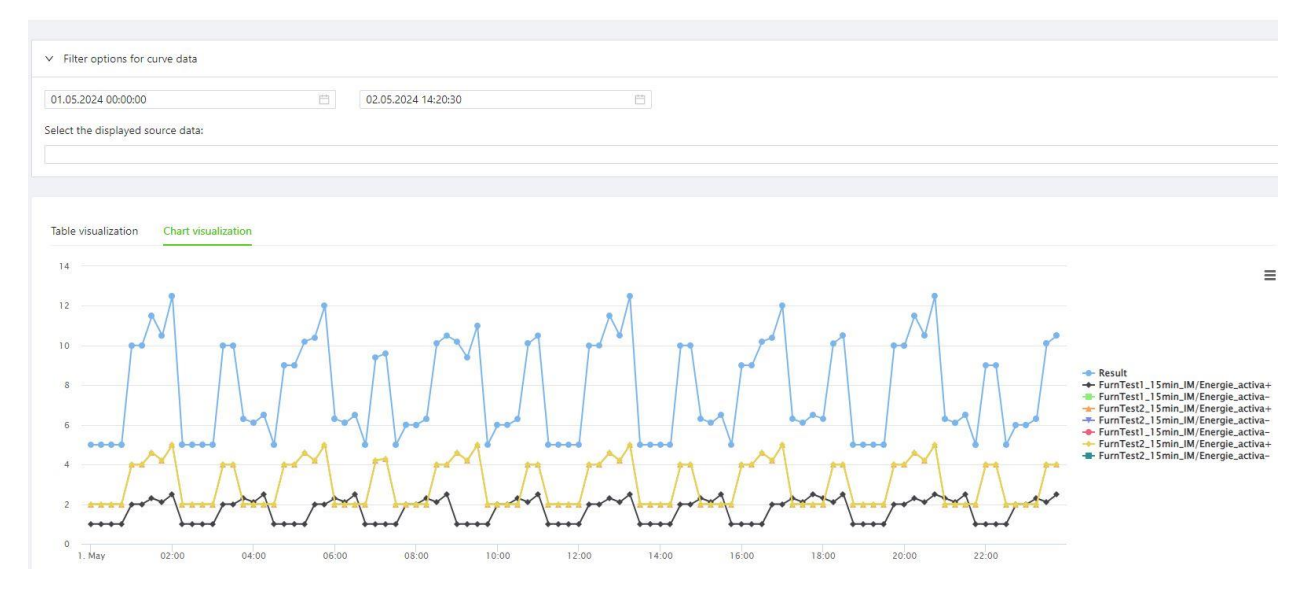

# Fig.13

Dacă lângă valorile calcului vrem să adăugăm și valorile surselor, vom face selecția acestora din câmpul **"Select the displayed source data",** Fig.13

| 🗐 Data sets 🖍            | Suma de furnizori                                                        |
|--------------------------|--------------------------------------------------------------------------|
| Companies                |                                                                          |
| ピ Curves                 | ✓ Filter options for curve data                                          |
| ☑ Reports                | 01.05.2024 00:00:00 📋 23.05.2024 14:34:33 📋                              |
| Generated reports        | Select the displayed source data:                                        |
| ≔ Tariffs 🛛 🗸            | FurnTest1_15min_IM/Energie_activa+                                       |
| 🗄 Formula manage 💙       | FurnTest1_15min_IM/Energie_activa-<br>FurnTest2_15min_IM/Energie_activa+ |
| 🖅 Imports 🛛 👻            | FurnTest2_15min_IM/Energie_activa-                                       |
| III Configuration 🗸      | FurnTest1_15min_IM/Energie_activa-<br>FurnTest2_15min_IM/Energie_activa+ |
| 💀 Administration 🗸 🗸     | FurnTest2_15min_IM/Energie_activa-                                       |
| - 限 Virtual meters · · · | 01.05.2024 00:30:00                                                      |
|                          | 01.05.2024 00:45:00                                                      |

# Fig.13

Datele așteptate pot fi vizualizate ca valori, Fig.14

| 🗐 Data sets 🖍        | Suma de furnizori                                                           |                                    |                                    |          |
|----------------------|-----------------------------------------------------------------------------|------------------------------------|------------------------------------|----------|
| Companies            |                                                                             |                                    |                                    |          |
| ∠ Curves             | ✓ Filter options for curve data                                             |                                    |                                    |          |
| Reports              | 01.05.2024 00:00:00                                                         | 自 23.05.2024 14:37:34              | (B)                                |          |
|                      | Select the displayed spurce data:                                           |                                    |                                    |          |
| Generated reports    | FurnTest1_15min_IM/Energie_activa+ X   FurnTest1_15min_IM/Energie_activa- X |                                    |                                    |          |
| ≔ Tariffs 🛛 🗸        |                                                                             |                                    |                                    |          |
| 🗄 Formula manage 👻   | Table visualization Chart visual                                            | ization                            |                                    |          |
| 🖅 Imports 🛛 👻        | Local                                                                       | FurnTest1_15min_IM/Energie_activa+ | FurnTest1_15min_IM/Energie_activa- | Result   |
| 闭 Configuration 🗸 🗸  | 01.05.2024 00:00:00                                                         | 1,000 🜑                            | 0.000 🌑                            | 5.000 🜑  |
| 圆 Administration V   | 01.05.2024 00:15:00                                                         | 1.000 🜑                            | 0.000 🌑                            | 5.000 🌑  |
| 艮 Virtual meters 🛛 🗸 | 01.05.2024 00:30:00                                                         | 1,000 🌑                            | 0,000 🍥                            | 5,000 🌑  |
|                      | 01.05.2024 00:45:00                                                         | 1,000 🌑                            | 0,000 🌑                            | 5,000    |
|                      | 01.05.2024 01:00:00                                                         | 2.000 🔘                            | 0.000 🍈                            | 10.000 🌑 |
|                      | 01.05.2024 01:15:00                                                         | 2,000 🔘                            | 0.000 🌑                            | 10.000 🌑 |

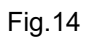